# Configurar o Packet Trace para Depurar o Tráfego PBR em Plataformas XE

## Contents

Introduction Prerequisites Requirements Componentes Utilizados Configurar Verificar Troubleshoot Informações Relacionadas

## Introduction

Este documento descreve o procedimento para permitir o rastreamento de pacotes na plataforma IOS-XE para capturar o tráfego de roteamento baseado em políticas (PBR) na plataforma Integrated Service Router (ISR) 4000 Series da Cisco.

Contribuído por Prathik Krishnappa, engenheiro do TAC da Cisco.

### Prerequisites

#### Requirements

Não existem requisitos específicos para este documento.

#### **Componentes Utilizados**

Este documento não se restringe a versões de software e hardware específicas.

The information in this document was created from the devices in a specific lab environment. All of the devices used in this document started with a cleared (default) configuration. If your network is live, make sure that you understand the potential impact of any command.

# Configurar

Esta é a configuração para ativar o rastreamento de pacote para depurar o tráfego PBR:

Configurações PBR:

```
route-map PBR permit 10
match ip address 102
set ip next-hop 192.168.1.18
ip access-list extended 102
permit ip 192.168.1.0 0.0.3.255 any
permit ip 192.168.2.0 0.0.0.255 any
interface GigabitEthernet0/0/1
ip address 192.168.2.10 255.255.255.248
no ip redirects
no ip unreachables
no ip proxy-arp
ip nat inside
ip policy route-map PBR
load-interval 30
negotiation auto
route-map PBR, permit, sequence 10
 Match clauses:
   ip address (access-lists):102
 Set clauses:
    ip next-hop 192.168.1.18
Policy routing matches: 500 packets, 400 bytes
```

Para depurar uma sub-rede específica, crie uma lista de acesso:

ip access-list ext 103 permit ip host 192.168.3.10 any

Aplique a lista de acesso no PBR:

route-map PBR match ip address 103

Execute a depuração condicional na interface onde o PBR é aplicado:

debug platform condition interface gigabitethernet 0/0/1 ipv4 access-list 103 both

Ative estas depurações:

```
debug platform packet-trace packet 64
debug platform packet-trace packet 16 fia-trace
debug platform packet-trace enable
debug platform condition start
Inicie o tráfego da sub-rede.
```

Note: Use a <u>Command Lookup Tool (somente clientes registrados) para obter mais</u> informações sobre os comandos usados nesta seção.

### Verificar

No momento, não há procedimento de verificação disponível para esta configuração.

### Troubleshoot

Esta seção disponibiliza informações para a solução de problemas de configuração.

Router #sh debugging IOSXE Conditional Debug Configs: Conditional Debug Global State: Start Conditions Direction GigabitEthernet0/0/1 & IPV4 ACL [102] both Feature Condition Type Value Feature Type Submode Level -----|------| IOSXE Packet Tracing Configs: debug platform packet-trace enable debug platform packet-trace packet 16 fia-trace data-size 2048 Packet Infra debugs: Ip Address Port 

show platform packet-trace packet 0 mostra o primeiro pacote rastreado.

O resumo mostra que o pacote de entrada t é recebido em gig 0/0/1 e encaminhado para a interface de saída gig 0/0/2 e o estado é fwd.

No rastreamento de caminho, você pode encontrar o endereço ip origem e destino.

Para verificar se o pacote é baseado em políticas, verifique: campo IPV4\_INPUT\_PBR.

```
Feature: FIA_TRACE
   Entry : 0x10f81c00 - IPV4_INPUT_PBR
   Lapsed time: 23220 ns
Router#sh platform packet-trace packet 0
Packet: 0 CBUG ID: 458151
Summary
 Input
         : GigabitEthernet0/0/1
 Output : GigabitEthernet0/0/2
          : FWD
 State
 Timestamp
   Start : 355835562633335 ns (12/28/2016 08:11:52.433136 UTC)
   Stop : 355835562660187 ns (12/28/2016 08:11:52.433163 UTC)
Path Trace
 Feature: IPV4
   Source : 192.168.3.10
   Destination : 74.125.200.189
   Protocol : 17 (UDP)
     SrcPort : 56018
     DstPort : 443
 Feature: FIA_TRACE
   Entry
          : 0x10f82018 - DEBUG_COND_INPUT_PKT
   Lapsed time: 2060 ns
 Feature: FIA_TRACE
```

: 0x10f81c38 - IPV4\_INPUT\_SRC\_LOOKUP\_ISSUE Entry Lapsed time: 2160 ns Feature: FIA\_TRACE Entry : 0x10f81c34 - IPV4\_INPUT\_DST\_LOOKUP\_CONSUME Lapsed time: 3080 ns Feature: FIA\_TRACE : 0x10f81c2c - IPV4\_INPUT\_SRC\_LOOKUP\_CONSUME Entry Lapsed time: 700 ns Feature: FIA\_TRACE : 0x10f82000 - IPV4\_INPUT\_FOR\_US\_MARTIAN Entry Lapsed time: 800 ns Feature: FIA\_TRACE Entry : 0x10f81c14 - IPV4\_INPUT\_FNF\_FIRST Lapsed time: 15280 ns Feature: FIA\_TRACE : 0x10f81ff4 - IPV4\_INPUT\_VFR Entry Lapsed time: 620 ns Feature: FIA\_TRACE : 0x10f81c00 - IPV4\_INPUT\_PBR Entry Lapsed time: 23220 ns Feature: FIA\_TRACE Entry : 0x10f816f4 - IPV4\_INPUT\_TCP\_ADJUST\_MSS Lapsed time: 1500 ns Feature: FIA\_TRACE Entry : 0x10f81e90 - IPV4\_INPUT\_LOOKUP\_PROCESS Lapsed time: 5100 ns Feature: FIA\_TRACE

### Informações Relacionadas

- <u>Recurso IOS-XE Datapath Packet Trace</u>
- Suporte Técnico e Documentação Cisco Systems